# How to generate and download reports from Endpoint Manager

Click 'Dashboard' > 'Reports'

- Endpoint Manager can create a wide variety of reports on system and malware activity on your fleet of devices.
- There are two ways you can generate reports:
  - 1. Click **'Dashboard' > 'Reports'** You can generate the following reports from here:
  - Android Antivirus
  - Android MDM
  - Windows Antivirus
  - Windows Malware List
  - Windows Top Malware
  - Windows Quarantine
  - Hardware Inventory

Reports are in Microsoft Excel (.xlsx) format.

2. **Specific interfaces** – Export reports from individual product areas. For example, you can generate reports from the users, devices, profiles and current malware pages. You can create reports from many other areas too.

You can download the reports from 'Dashboard' > 'Reports' in comma separated values (.csv) format.

Use the following links to jump to the task you need help with:

- Open the reports interface
- Generate reports from the dashboard
- Module-specific reports

#### The reports interface

- Login to Xcitium
- Click 'Applications' > 'Endpoint Manager'
- Click 'Dashboard' > 'Reports'

| Endpoint Manager        |   | Reports                     |                                |               |                            |                            | 🄁 ĝ 🕹 Logout              |                           |                        |   |
|-------------------------|---|-----------------------------|--------------------------------|---------------|----------------------------|----------------------------|---------------------------|---------------------------|------------------------|---|
| DASHBOARD               | ~ |                             |                                |               |                            |                            |                           |                           |                        |   |
| Audit                   |   | 0                           | io<br>O                        | Ê             | Ê.                         |                            |                           |                           |                        | C |
| Compliance              |   | Generat                     | •<br>te Report                 | Delete        | Download                   |                            |                           |                           |                        |   |
| Xcitium Verdict Cloud   |   |                             |                                |               |                            |                            |                           |                           |                        |   |
| Reports                 | 0 |                             | NAME                           |               |                            | ТҮРЕ                       | STATUS                    | CREATED BY                | CREATED AT             |   |
| Notifications           |   |                             |                                |               |                            |                            |                           |                           |                        |   |
| Audit Logs              |   | Global Software Inventory 2 |                                | entory 202    | Comma-Separated Values (CS | Not downloaded             | comodo-pm-support@yopmail | 2022/08/03 03:37:52 PM    |                        |   |
| DEVICES                 | > |                             | Global Software Inventory 202  |               |                            | Comma-Separated Values (CS | Not downloaded            | comodo-pm-support@yopmail | 2022/08/03 03:36:57 PM |   |
| A USERS                 | > |                             | File Rating 2022-06-27 04-45 P |               |                            | Comma-Separated Values (CS | Downloaded                | comodo-pm-support@yopmail | 2022/06/27 04:45:06 PM |   |
| CONFIGURATION TEMPLATES | > |                             | File Ra                        | ting 2022-06  | -27 12-40 P                | Comma-Separated Values (CS | Downloaded                | comodo-pm-support@yopmail | 2022/06/27 12:40:37 PM |   |
| SECURITY                | > |                             | Androi                         | d MDM Repo    | ort 2021-11                | Comma-Separated Values (CS | Downloaded                | comodo-pm-support@yopmail | 2021/11/10 09:28:16 AM |   |
| NETWORK MANAGEMENT      | > |                             | Device                         | List 2021-10  | )-11 10-52                 | Comma-Separated Values (CS | Not downloaded            | comodo-pm-support@yopmail | 2021/10/11 10:52:16 AM |   |
| APPLICATION STORE       | > |                             | Proced                         | lure Executio | n Log (Imp                 | Comma-Separated Values (CS | Downloaded                | comodo-pm-support@yopmail | 2021/09/03 06:25:40 PM |   |

The screen lists all reports generated so far. You can generate new reports, download generated reports and remove unwanted reports.

# Generate reports from the dashboard

- Click 'Dashboard' > 'Reports'
- Click 'Generate Report'

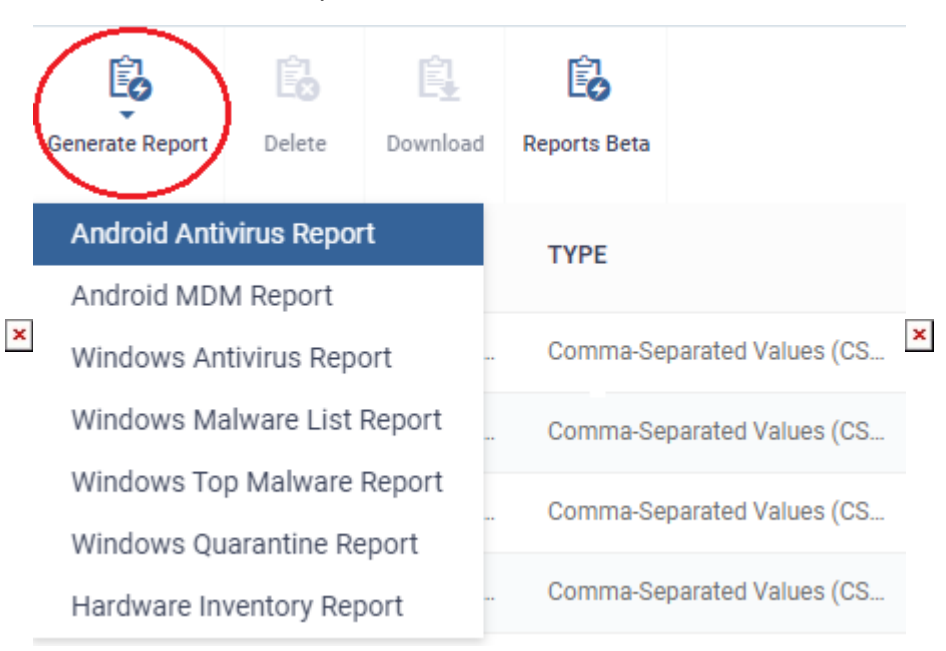

• Select the report type from the drop-down

The report type you requested is automatically generated. The number of unviewed reports is shown as follows:

| Endpoint Manager                    |   | Reports         |                               |               |            |                            |                |  |  |
|-------------------------------------|---|-----------------|-------------------------------|---------------|------------|----------------------------|----------------|--|--|
| Audit                               | · | Generate Report |                               | E Delete      | Download   |                            |                |  |  |
| Compliance<br>Xcitium Verdict Cloud |   |                 |                               |               |            |                            |                |  |  |
| Reports (                           |   |                 | NAME                          |               |            | ТҮРЕ                       | STATUS         |  |  |
| Audit Logs                          |   |                 | Global Software Inventory 202 |               |            | Comma-Separated Values (CS | Not downloaded |  |  |
| DEVICES                             | • |                 | Global Software Inventory 202 |               | entory 202 | Comma-Separated Values (CS | Not downloaded |  |  |
| <u>A</u> USERS                      |   |                 | File Ra                       | ting 2022-06- | 27 04-45 P | Comma-Separated Values (CS | Downloaded     |  |  |

• Select the report and click 'Download'

## Module-specific reports

- You can generate reports on specific modules from numerous interfaces.
- For example, you can generate an audit log report in the 'Audit Logs' area.
- The reports are created in comma-separated values (.csv) format.

The following is a list of areas from which you can generate reports:

- Audit Logs Click 'Dashboard' > 'Audit Logs' > 'Export' > 'Export to CSV'.
- Users Click 'Users' > 'User List' > 'Export' > 'Export to CSV'.
- User groups Click 'Users' > 'User Groups' > 'Export' > 'Export to CSV'.
- Roles Click 'Users' > 'Role Management' > 'Roles' > 'Export' > 'Export to CSV'.
- User roles Click 'Users' > 'Role Management' > 'Users' > 'Export' > 'Export to CSV'.
- Devices Click 'Devices' > 'Device List' > 'Device Management' > 'Export to CSV'.
- Device files Click 'Devices' > 'Device List' > Any Windows Device > 'File List' > 'Export' > 'Export to CSV'.
- Profiles Click 'Configuration Templates' > 'Profiles' > 'Export' > 'Export to CSV'.
- Alerts Click 'Configuration Templates' > 'Alerts' > 'Export' > 'Export to CSV'.
- Procedures Click 'Configuration Templates' > 'Procedures' > 'Export' > 'Export to CSV'.
- **Procedure logs** Click 'Configuration Templates' > 'Procedures' > Click on any script procedure > 'Execution Log' sub-tab > 'Export' > 'Export to CSV'.
- **iOS Store** Click 'Application Store' > 'iOS Store' > 'Export' > 'Export to CSV'.

- Android Store Click 'Application Store' > 'iOS Store' > 'Export' > 'Export to CSV'.
- Mobile Apps Click 'Applications' > 'Mobile Applications' > 'Export to CSV'.
- **Patch Management** Click 'Applications' > 'Patch Management' > 'Operating System' tab > 'Export' > 'Export to CSV'.
- Containment Click 'Security Sub-Systems' > 'Containment' > 'Export to CSV'.
- Application Control Click 'Security Sub-Systems' > 'Application Control' > 'Export' > 'Export to CSV'.
- Valkyrie Click 'Security Sub-Systems' > 'Valkyrie' > 'Export' > 'Export to CSV'.
- Device Control Click 'Security Sub-Systems' > 'Device Control' > 'Export' > 'Export to CSV'.
- Antivirus device list Click 'Security Sub-Systems' > 'Antivirus' > 'Device List' tab > 'Export' > 'Export to CSV'.
- Current Malware Click 'Security Sub-Systems' > 'Antivirus' > 'Current Malware List' tab > 'Export' > 'Export to CSV'.
- Quarantined Files Click 'Security Sub-Systems' > 'Antivirus' > 'Quarantined Files' tab > 'Export' > 'Export to CSV'.
- Threat History Click 'Security Sub-Systems' > 'Antivirus' > 'Threat History' tab > 'Export' > 'Export to CSV'.
- Autorun Items Click 'Security Sub-Systems' > 'Antivirus' > 'Autoruns Items' tab > 'Export' > 'Export to CSV'.
- Licenses Click 'License Management' > 'License Management' > 'Licenses' tab > 'Export' > 'Export to CSV'.
- **Customers** Click 'License Management' > 'License Management' > 'Licenses' tab > select a license > 'Details' > 'Customers' tab > 'Export'> 'Export to CSV'.

## **Download reports**

- Click 'Dashboard' > 'Reports'.
  - Optional Click the funnel icon on the right to search for the specific type of report.
- Select the report and click 'Download'.
- Click the name of the report to view its details:

×

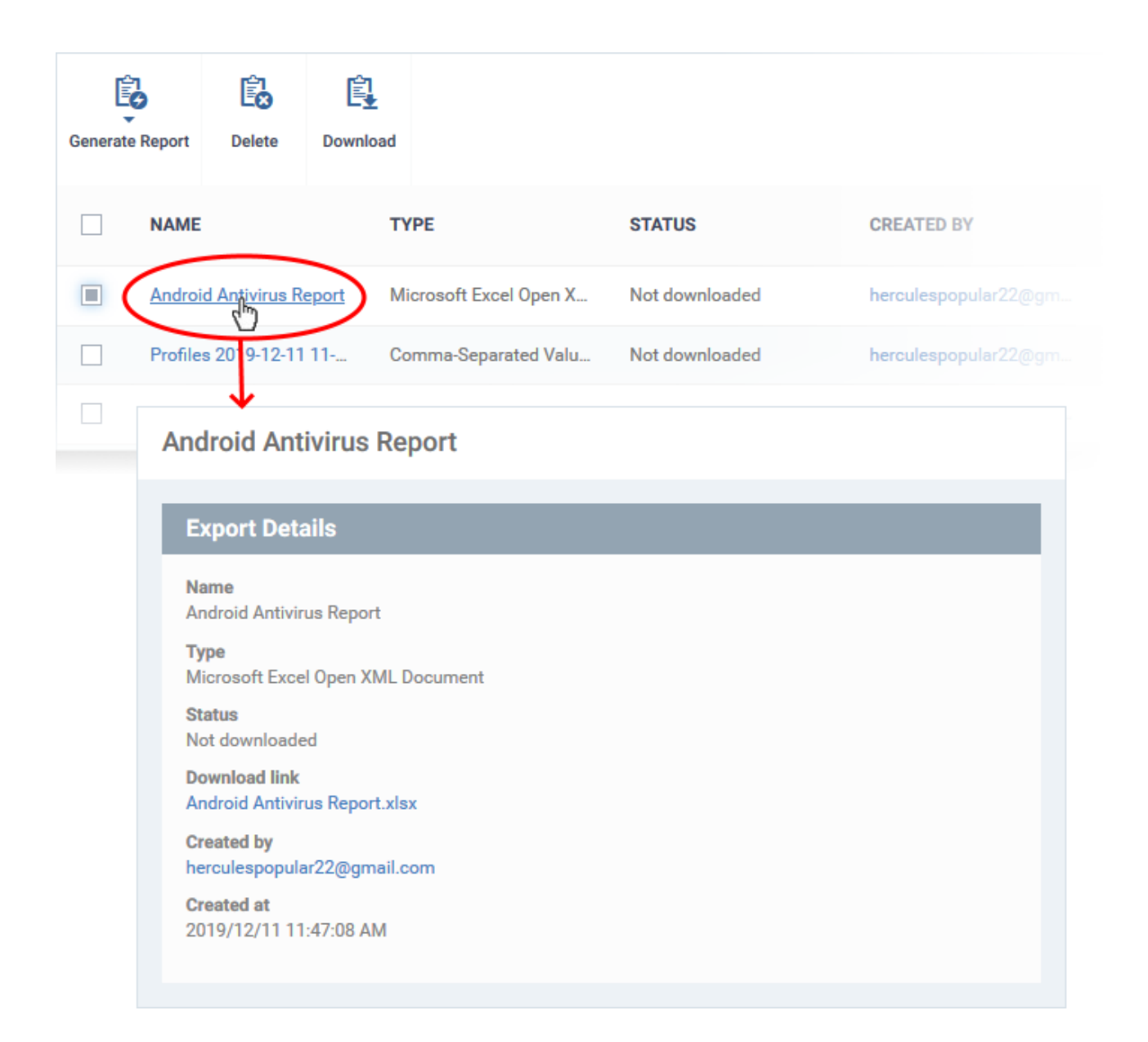

• Click the download link to download the report